# ING Commercial Card portal

Kurzanleitung für Programmadministratoren

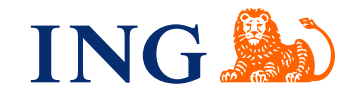

# Einführung

Diese Kurzanleitung enthält Informationen hinsichtlich der Programmverwaltung, um die tägliche Anwendung des ING Commercial Card Programms zu verwalten.

# Anmeldung im ING Commercial Card Portal

Wenn Ihre Anfrage hinsichtlich des ING Commercial Card Programms bearbeitet und das Programm eingerichtet wurde, erhalten Sie zwei E-Mails mit Ihren Zugangsdaten. Um sich anzumelden, gehen Sie bitte auf www.ingcommercialcard.com und geben Sie Ihren **Benutzername** (identisch mit der E-Mail-Adresse, die Sie auf dem Antragsformular angegeben haben) und Ihr temporäres **Kennwort** ein. Anschließend werden Sie aufgefordert, das Kennwort zu ändern. Bei der erstmaligen Anmeldung werden Sie zur Installation der ING Commercial Card App auf Ihrem Smartphone aufgefordert. Sie benötigen diese App, um einen Authentifizierungscode für die Anmeldung am Portal zu erzeugen.

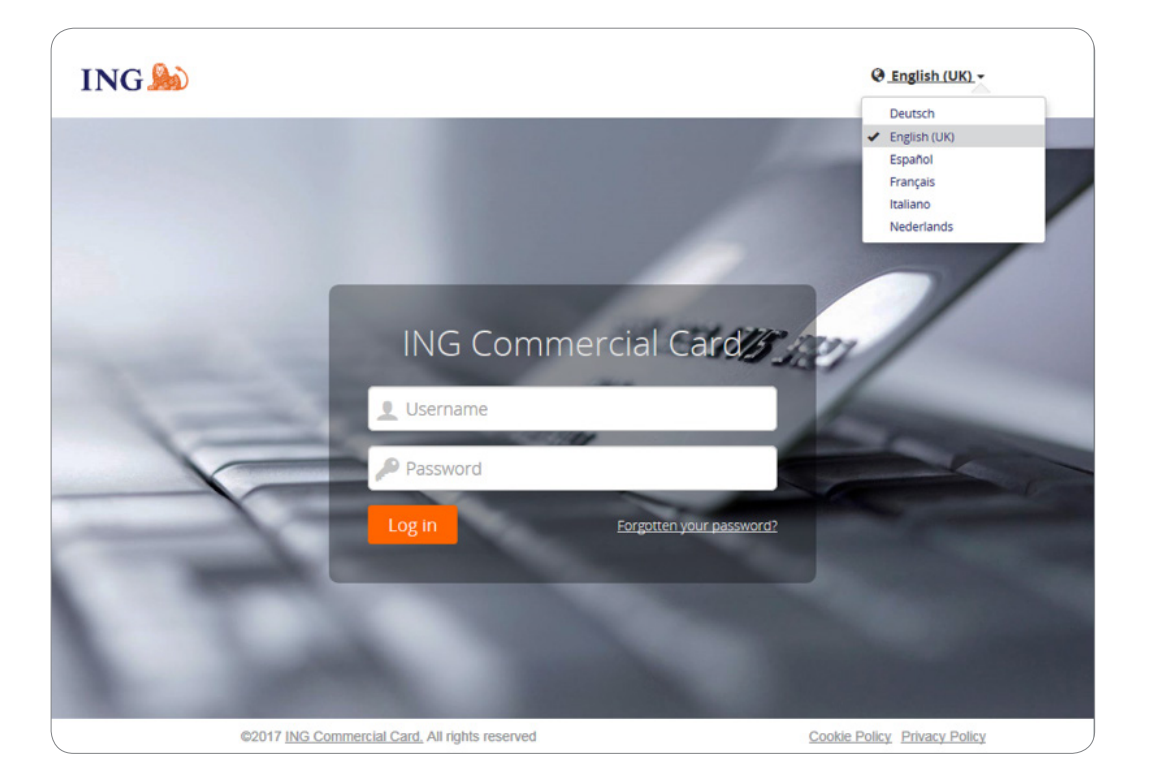

Wenn Sie Ihr Kennwort vergessen haben, klicken Sie auf den Link "Kennwort vergessen?". Ein temporäres Kennwort wird an die E-Mail-Adresse gesendet, die Sie auf dem Antragsformular angegeben haben.

Rechts oben auf der Anmeldeseite können Sie die Sprache der Benutzeroberfläche ändern. In der Dropdown-Liste können Sie Ihre gewünschte Sprache auswählen. Diese Sprache wird zu Ihrer Standardsprache für das Portal.

#### Homepage

Sie können innerhalb des ING Commercial Card Portals über die Hauptmenüleiste am oberen Rand der Seite navigieren. Hier finden Sie die Menüs **Verwaltung**, **Konten**, **Auszuge** und **Berichte**. Rechts oben befindet sich das Benutzermenü.

Die Homepage ist in drei Abschnitte unterteilt. Im Hauptbereich werden allgemeine Kontoinformationen des Unternehmens angezeigt. Das Administrator-Widget zeigt die Gesamtanzahl der Transaktionen und die Summe der abgebuchten und gutgeschriebenen Beträge auf Unternehmensebene an. Das Widget "Meine Spesen" zeigt Kontoinformationen wie Kreditkartenlimit, aktueller Saldo und verfügbares Limit auf Unternehmensebene an. Dieses Widget zeigt auch den nächsten Fälligkeitstermin von Zahlungen und den entsprechenden fälligen Betrag an (falls zutreffend) an. Sie können die Informationen aktualisieren, indem Sie auf das CS Symbol klicken. Wenn es an Sie delegierte Konten gibt, wird das Widget "Übertragene Konto" im Hauptbereich angezeigt.

| ING 🌺 Home Verwaltung 🗸                                                                                | Konten Auszüge 🗸 Berichte 🗸                                                                                                    | L User 🗸                                                                                                    |
|----------------------------------------------------------------------------------------------------|----------------------------------------------------------------------------------------------------|----------------------------------------------------------------------------------------------------|
| 🖈 Geheftet                                                                                             | ADMINISTRATOR                                                                                                    | 🕬 Bekanntmachungen                                                                                                    |
| Um Ihre Favoriten hier anzuzeigen,<br>können Sie Elemente in Menüs anheften.<br>Klicken Sie dazu auf ☆ | Buchungen         09/09/2017 genehmigende 09/10/2017           ING Commercial Card         Gutschnit (EUR)           Buchungen         Belestung (EUR)         Gutschnit (EUR)           12         15.305,34         13.672,69           IVoliständige Buchungsübersicht anzeigen         Letzte Zeiträume + | Ausstellernachricht<br>Willkomen im ING Commercial Card<br>Portal. Wenn Sie die Kurzanieltung für das<br>Portal herunterladen müchten, klicken Sie<br>bitte nier.                                |
|                                                                                                    | MEINE SPESEN                                                                                                    | Wichtiger Hinweis<br>Derzeit gibt es keinen wichtigen Hinweis<br>des Programmadministrators Ihres<br>Unternehmens. Wann immer ein wichtiger<br>Hinweis erstellt wird, wird er hier<br>angezeigt. |
|                                                                                                    | ING Commercial Card   Corporate   5534.**********.4834<br>Kreditlimit (EUR) Attueller Saldo (EUR) Verfügbares Guthaben (EUR)<br>25.000,00 15.305,34 9.694,66<br>C Zuletzt aktualisiert um 11:26 pm.<br>Letzte Zeiträume → Autorisierungen                                                                     | Letzter Besuch: 05/10/2017                                                                                                    |

Auf der linken Seite finden Sie **Geheftet**. Diese fixierten Elemente sind einfache Zugangslinks zu häufig verwendeten Seiten wie Auszüge, Berichte etc. Sie können ein Element fixieren, indem Sie auf das Symbol 🖈 neben dem Elementnamen klicken.

Die rechte Seite zeigt **Bekanntmachungen** von ING (Aussteller-Nachricht) oder Unternehmensinformationen (Wichtiger Hinweis) an. Hier können Sie eine Nachricht an Ihre Benutzer veröffentlichen.

# Programmadministratoren mit mehreren Programmen

Wenn Sie mehrere Programme betreuen, erhalten Sie einen Benutzernamen, mit dem Sie auf all Ihre Programme zugreifen können. Eine Dropdown-Liste (oben rechts auf dem Bildschirm) zeigt alle Unternehmen an, für die Sie eine Berechtigung haben. Ihr Basisunternehmen wird immer am Anfang der Liste angezeigt, und die Informationen zu diesem Unternehmen werden standardmäßig auf der Homepage angezeigt.

| COMPANY ACCOUNT 🗸 User 🗸      |  |
|-------------------------------|--|
| Company 1                     |  |
| <ul> <li>Company 2</li> </ul> |  |
| Company 3                     |  |
| -                             |  |

# Hauptmenü: Verwaltung

Das Menü Verwaltung ist in die folgenden Untermenüs unterteilt: **Übersicht**, **Instanz Verwaltung**, **Dateiverwaltung**, **Konfigurationsverwaltung** und **Dataextrakt Verwaltung**.

| ING 脸 👎      | Home Verwaltung ~ | Accounts           | Auszüge 🗸 | Berichte 🗸 |   |
|--------------|-------------------|--------------------|-----------|------------|---|
| <b>،</b> Ve  | rwaltung          |                    |           |            |   |
| Übersicht    | > A               | dministratorüberbl | lick      |            |   |
| Instanzverv  | valtung > K       | artenverwaltung    |           |            |   |
| Dateiverwa   | itung > K         | artenaktivität     |           |            |   |
| Konfiguratio | onsverwaltung >   |                    |           |            |   |
| Datenextral  | ktverwaltung >    |                    |           |            | , |

# Übersicht

Mit der Option **Übersicht** können Sie Mitarbeiter- und Unternehmensdaten verwalten. Wählen Sie in der Verwaltungsübersicht "Mitarbeiter" aus, um nach bestimmten Mitarbeitern zu suchen. Das Mitarbeiter-Suchfenster öffnet sich.

| /erwaitungsub                         | ersicht                       |                 |                            |           |                         |                                              |         |
|---------------------------------------|-------------------------------|-----------------|----------------------------|-----------|-------------------------|----------------------------------------------|---------|
| Mitarbeiter                           |                               |                 |                            |           |                         |                                              |         |
| as folgende Diagramm zei<br>ielpdesk. | igt den Aufbau ihrer Organisa | tion. Sollten S | ie weitere Informationen o | der Hilfe | benötigen, wenden Sie s | ich bitte an Ihren leitenden Administrator o | der den |
|                                       |                               |                 | Belastungsgruppen          |           | Belastungscodes         |                                              |         |
| -Balle                                |                               |                 | Berichtsgruppen            | H         | Berichte                |                                              |         |
|                                       | - Mitarbeiter                 |                 | Berechtigungsgruppen       |           | Berechtigungen          |                                              |         |
|                                       |                               | -0              | Genehmigungsrollen         |           |                         |                                              |         |
|                                       |                               |                 | Satzgruppen                | Н         | Satztabellen            |                                              |         |

Unter **Mitarbeiterverwaltung** finden Sie eine Liste der Mitarbeiter, die den Kriterien entsprechen. Folgende Symbole können für jeden Mitarbeiter angezeigt werden.

| 4 | Mitarbeiterdaten ansehen                             | Dieses Symbol öffnet das Fenster mit einem Bericht zu den<br>personenbezogenen Daten und zeigt Informationen zu den<br>Berichten an, auf die der Mitarbeiter zugreifen kann.                               |
|---|------------------------------------------------------|----------------------------------------------------------------------------------------------------|
|   | Kartenkontoinformationen<br>des Mitarbeiters ansehen | Dieses Symbol erscheint, wenn ein Mitarbeiter ein<br>Kartenkonto hat. Das Fenster "Bericht Kontoinformationen"<br>öffnet sich, das eine Zusammenfassung der<br>Kreditkartendaten des Mitarbeiters enthält. |
| 1 | Benutzernamen ändern                                 | Mit dieser Option können Sie den Benutzernamen eines<br>Mitarbeiters ändern. Sie müssen die Änderung mit Ihrem<br>Programmadministrator-Kennwort bestätigen.                                               |
| P | Kennwort ändern                                      | Sie können ein neues Kennwort für einen Benutzer<br>anlegen. Sie müssen das Kennwort mit Ihrem<br>Programmadministrator-Kennwort bestätigen.                                                               |
|   | Entsperrt<br>Gesperrt                                | Schaltet den Konto-Sperrstatus zwischen entsperrt und<br>gesperrt um.                                                                                                    |

#### Kartenverwaltung

Administratoren und Karteninhaber, die das ING Commercial Card Portal nutzen, können Transaktionsberechtigungen für Kartenkonten einsehen. Administratoren können Daten der von ihnen verwalteten Kartenkonten einsehen, während Karteninhaber Daten der ihnen zugewiesenen Karten einsehen können.

| IN     | NG 脸                               | Home                      | Verwaltung 🗸  | Konten | Auszüge 🗸 | Berichte |
|--------|------------------------------------|---------------------------|---------------|--------|-----------|----------|
| =<br>0 | Kartenverwal<br>Hier ist eine Über | tung<br>sicht Ihrer Kart  | enaktivitäten |        |           |          |
|        | ING Con<br>Sie verwal              | nmercial (<br>ten 6 Karte | Card<br>en    |        |           | >        |
|        | Aktiv                              |                           |               |        |           | 6        |
|        | Sonstige                           |                           |               |        |           | 1        |
|        |                                    |                           |               |        |           |          |

Administratoren können auf die Kontoberechtigungen zugreifen, indem sie im Menü "Verwaltung" auf **Übersicht > Kartenverwaltung** klicken. Die Seite "Kartenverwaltung" öffnet sich. Wenn Sie auf die Suchschaltfläche klicken (obere rechte Ecke), öffnet sich das Suchfeld, in dem Administratoren basierend auf bestimmten Kartenkonto- oder Mitarbeiterkriterien nach Kartenkonten suchen können.

| IN | IG ಖ                             | Home        | Verwaltung 🗸       | Konten                 | Auszüge 🗸        | Berichte  | e 🗸          |              |       | 2                    | User 🗸 |   |
|----|----------------------------------|-------------|--------------------|------------------------|------------------|-----------|--------------|--------------|-------|----------------------|--------|---|
|    | Kartenverwaltu<br>Suchen nach:   | ing<br>🕑 Ка | rtenkontoinformati | ionen                  | Mitarbeiterdater | n         |              |              |       |                      |        | ^ |
|    | Karlennummer<br>Letzte 4 Ziffern |             |                    | Kontostatus<br>🗶 Aktiv |                  | ¥         | Nachname des | Kartenkontos | Vorna | ame des Kartenkontos |        |   |
|    | Zuletzt aktualis                 | siert von   | <b>#</b>           | Zuletzt aktu           | alisiert bis     | <b>**</b> | Q Suche      | Zurücksetzen |       |                      |        |   |

Die Ergebnisliste zeigt die Berechtigungsdaten für die letzten 7 Tage an. Pro Seite werden bis zu 50 Berechtigungen angezeigt.

#### Kartenaktivitäten

Der Kartenaktivitätsbericht ermöglicht es Administratoren, eine Vielzahl von Aktivitätsattributen der Karteninhaber zu melden, z. B. hohe, niedrige und durchschnittliche Transaktionsbeträge sowie Karteninhaber ohne Aktivitäten. Um einen Kartenaktivitätsbericht zu erstellen, gehen Sie zum Hauptmenü **Verwaltung** und wählen Sie dort **Übersicht > Kartenaktivität** aus. Der Kartenaktivitätsbericht wird an Ihren Tresor gesendet.

# Ereignisverwaltung – einen wichtigen Hinweis veröffentlichen

Gehen Sie im Hauptmenü zu Verwaltung. Klicken Sie auf **Instanzverwaltung > Benutzerdefinierter Inhalt**. Das Fenster "benutzerspezifischer Inhalt" öffnet sich. Wählen Sie die Option "Startseitenmitteilungen", indem Sie auf das 🔁 - Symbol klicken.

Das Fenster **Inhalt bearbeiten – Startseitenmitteilungen** öffnet sich. Hier können Sie Ihre Nachricht in den sechs verfügbaren Sprachen eingeben. Klicken Sie auf **Übersetzung bearbeiten**. Sie können die Nachricht je nach Sprache anpassen. Klicken Sie auf "speichern", um Ihre Ankündigung zu veröffentlichen. Wenn Sie die Nachricht nicht ändern, wird unsere Standardnachricht angezeigt.

#### Dateiverwaltung – Tresor

Im Tresor können Sie Dateien sicher hoch- und herunterladen. Wenn Sie auf **Dateiverwaltung > Tresor** klicken, öffnet sich Ihr persönlicher Tresor. Berichte, die mit der Option "Kartenaktivitäten" erstellt wurden, oder Datenextraktionen, die mit der Option "Datenanalyse" erstellt wurden, werden an den Postausgang Ihres Tresors gesendet.

# **Configuration Management**

| Konfigurat<br>Konfiguration              | tionsverwaltu<br>Ihrer Organisatio                                                                         | ing<br>n verwalten                                                                                                    |                                                                                                    |                                                                                                    |                                                                                                    |
|------------------------------------------|----------------------------------------------------------------------------------------------------|----------------------------------------------------------------------------------------------------|----------------------------------------------------------------------------------------------------|----------------------------------------------------------------------------------------------------|----------------------------------------------------------------------------------------------------|
| Über dieses Modul<br>ggf. das Administra | I werden die internen E<br>atorhandbuch zurate.                                                            | instellungen Ihr<br>Benach                                                                                                    | er Organisation ang                                                                                                    | epasst. Das Modul und die verfügbaren Optionen sollten nur mit Vorsicht geändert werden. Ziehen Sie<br>Instellungen                                                                                                    |                                                                                                    |
| Benachrichtigung                         | iseinstellungen                                                                                            | Benach<br>Benach<br>Hinweis:<br>Benachrie<br>Firmeng<br>30%                                                                                                    | hrichtigungen Ko<br>richtigungen Kon<br>Das Deaktivieren vo<br>chtigungen erhält.<br>grenze                                                                                                    | ntostand<br>eta al<br>n Kontostandbenachrichtigungen auf Firmenebene sorgt umgehend dafür, dass kein Benutzer mehr<br>Bearbeiten                                                                                                    | ,                                                                                                    |
|                                          | Konfigurat<br>Konfiguration<br>Über dieses Modu<br>ggt. das Administre<br>Firmeneinste<br>Benachrichtigung | Konfigurationsverwaltu<br>Konfiguration Ihrer Organisatio<br>Über dieses Modul werden die internen E<br>grf. das Administratorhandbuch zurate.<br>Firmeneinstellungen<br>Benachrichtigungseinstellungen | Konfigurationsverwaltung         Konfiguration Ihrer Organisation verwalten         Über dieses Modul werden die internen Einstellungen Ihr<br>ogf. das Administratornandbuch zurate.         Firmeneinstellungen         Benachrichtigungseinstellungen         Benachrichtigungseinstellungen         Firmeneinstellungen         Benach         Benachrichtigungseinstellungen | Konfigurationsverwaltung<br>Konfiguration Ihrer Organisation verwalten         Über dieses Modul werden die internen Einstellungen Ihrer Organisation ang<br>ogf. das Administratomandbuch zurate.         Firmeneinstellungen         Benachrichtigungseinstellungen         Benachrichtigungen Kont<br>Hinweis: Das Deadtwieren vo<br>Benachrichtigungen erhält.         Firmengrenze<br>30% | Konfigurationsverwaltung         Konfiguration Ihrer Organisation verwalten         Über dieses Modul werden die internen Einstellungen Ihrer Organisation angepasst. Das Modul und die verfügbaren Optionen soltten nur mit Vorsicht geändert werden. Ziehen Sie gd. das Administratorhandbuch zurate.         Firmeneinstellungen       Benachrichtigungseinstellungen         Benachrichtigungen Kontostand       Enachrichtigungen Kontostand         Hinweis: Das Deaktivieren von Kontostandbenachrichtigungen erhält.       Firmengrenze         30%       Eenachrichtigungen Kontostent |

Programmadministratoren können die Benachrichtigungsfunktion auf Unternehmensebene aktivieren oder deaktivieren. Wenn Sie Warnmeldungen auf Unternehmensebene deaktivieren, werden die benutzerdefinierten Warnmeldungen beibehalten und wieder angewendet, wenn Sie die Benachrichtigungsfunktion wieder aktivieren.

Die Balance-Alerts-Funktion ist standardmäßig für Ihr Unternehmen aktiviert. Wenn Sie diese Einstellung ändern möchten, gehen Sie zu **Configuration Management** > **Company Settings**. Klicken Sie auf die Schaltfläche hinter "Balance Alerts", um die Einstellung zu ändern. Sie können auch einen "Company Threshold" festlegen, der die Standardgrenze von 20 % ersetzt. Klicken Sie auf "Edit", und geben Sie einen neuen Prozentsatz ein. Klicken Sie auf "Save", um die neue Unternehmensgrenze in Kraft zu setzen.

# Datenextraktionsverwaltung

Zusätzlich zu den Standardberichten stehen auch Daten über das Datenanalysetool zur Verfügung. Mit diesem Tool können Sie Berichte mit Standardfiltern (Abrechnungszeitraum, Datumsbereiche) oder bestimmten erweiterten Filtern ausführen (Transaktionsdetails, Mitarbeiterdaten und Händlerdaten). Sie können die erforderlichen Felder für die Ausgabedatei auswählen.

| ING 脸                | Home Verwaltung ¥ Konte                                 | n Auszüge 🗸       | Berichte 🗸                                            | ING DEMO ACCOUNT CP EUR 👻 👤 User 🗸 |  |
|----------------------|---------------------------------------------------------|-------------------|-------------------------------------------------------|------------------------------------|--|
| Datenanalys          | se                                                      |                   |                                                       |                                    |  |
| O Datenanalyse au    | usführen Vorlage öffnen Planu                           | ng Speichern unte | f 💌                                                   | c.                                 |  |
| Allgemein            | Felder Erweiterte Filter                                | Standardfilter    |                                                       | Ative                              |  |
| Vorlagenname         | Datenanalyse-Standardvorlage                            | Auszugsaussteller | ING Commercial Card                                   | iller                              |  |
| Dateiname            | Datenanalyse-Standardvorlage                            | Filtern nach:     | <ul> <li>Auszugszeitraum</li> <li>Zeitraum</li> </ul> |                                    |  |
|                      | Excel-Dateityp unterstützt<br>höchstens 999.999 Zeilen. | Auszugszeitraum   | 10/02/2018 - 09/03/2018 × •                           |                                    |  |
| Datumsformat         | v                                                       |                   |                                                       |                                    |  |
| Belastungs-/Guthaben | anze +/- v                                              |                   |                                                       |                                    |  |
| Felder wiederholen   |                                                         |                   |                                                       |                                    |  |

Sie können Ihre eigenen Vorlagen erstellen und diese für eine zukünftige Verwendung speichern. Wenn Sie auf "speichern unter" klicken, öffnet sich das Fenster "Vorlage speichern unter".

# Wie man einen Bericht plant.

Beim Erstellen einer Berichtsvorlage oder beim Ändern einer bestehenden Vorlage kann der Programmadministrator die Planungsfunktion aktivieren, indem er im Fenster "Data Analysis" (Datenanalyse) auf "Scheduling" (Planung) klickt. Klicken Sie auf "create schedule" (Zeitplan erstellen). Daraufhin öffnet sich die Maske "Create Schedule" (Zeitplan erstellen). Legen Sie Ihre Präferenzen fest, und klicken Sie auf "Speichern". Der Bericht wird automatisch in Ihrem Tresor angezeigt, nachdem er erstellt wurde.

| Π | NG 脸 🛛 🖁                | lome Verwaltung 🗸 K | onten | Auszüge 🗸             | Berichte 🗸                                               |   |
|---|-------------------------|---------------------|-------|-----------------------|----------------------------------------------------------|---|
|   | Zeitplan erstel         | len                 |       |                       |                                                          |   |
|   | Speichern 👻             |                     |       |                       |                                                          |   |
|   | Zeitplaneinstellunge    | n                   |       | Zeitplanhäufig        | keit                                                     |   |
|   | Zeitplan - Name         |                     |       | O Einmal<br>O Täglich | Am 1 von                                                 |   |
|   | Zeitplan - Beschreibung |                     |       | O Wöchentlich         | Jun Jul Aug Sep Okt Nov Dez Alle susvähler I Alle hächen |   |
|   | Vorlage                 | Standaard rapport × | Ŧ     |                       |                                                          |   |
|   | Anbieter                | ING Commercial Card | Ŧ     |                       | 05/03/2018                                               |   |
|   | Ausführungsbereich      |                     | •     |                       | Gültig bis                                               |   |
|   | Plan aktivieren         |                     |       | Ausführungszeit       | 00 × 00 × hh:mm                                          |   |
|   |                         |                     |       | Zeitzone              | (GMT+01:00) Amsterdam, 🔻                                 | , |

# Hauptmenü: Konten

Programmadministratoren haben über die Maske "Accounts Listing" einfachen Zugriff auf Saldoinformationen, Transaktionsdetails und Kontoauszüge. Klicken Sie im Hauptmenü auf "Konten" oder im Widget "Ubertragene konto" auf dem Startbildschirm auf "Konto Details".

Auf der linken Seite der Maske "Accounts Listing" befindet sich eine Seitenleiste mit den Optionen "Corporate", "Mapped" und "Ubertragene" Kartenkonten. Wenn Sie auf eines dieser Symbole klicken, öffnet sich eine Übersicht über die Konten in dieser Kategorie. Das rechte Fenster der Maske zeigt weitere Einzelheiten zu dem ausgewählten Kartenkonto. Die Einzelheiten sind auf zwei Registerkarten zu finden: "Auszüge" (mit den Transaktionen für den ausgewählten Abrechnungszeitraum) und "Zahlungsdetails".

| II | NG 脸       | Home    | Verwaltung 🗸     | Konten     | Auszüge 🗸                     | Berichte     | • •                   |                    |                       | ING D                              | EMO ACCOUNT CP EUR 🗸 | 👤 User 🗸 |
|----|------------|---------|------------------|------------|-------------------------------|--------------|-----------------------|--------------------|-----------------------|------------------------------------|----------------------|----------|
|    | Firmenko   | nten    |                  |            |                               |              |                       |                    | 800                   | 00002142                           |                      |          |
|    | Einblenden | Aktiv - | Suchen           | Q          | Aussteller<br>ING Commerci    | al Card      | Kartentyp<br>ING Corp | oorate Card        | Kontotyp<br>Corporate | Kartennummer<br>5534.****.***.4834 | 4                    |          |
| *  | 8000002    | 2142    | Verfügbares Guth | aben (EUR) |                               |              | Auszüge               | e                  |                       |                                    | Zahlungsdetails      |          |
| 8  | Corporati  | e       | 24.1             | 759,31     | Einblenden                    | Aktueller Ze | eitraum 🗸             | Suchen             | ۹                     |                                    |                      |          |
|    |            |         |                  |            | Verfügbares Guth<br>24.759,31 | aben (EUR)   | Saldo                 | (EUR) Ki<br>1,69 2 | editlimit (EUR)       | C 05/03/2018 18:03                 | 7:15 aktualisiert    |          |
|    |            |         |                  |            |                               |              |                       |                    | Hier sind keine       | Posten vorhanden.                  |                      |          |
|    |            |         |                  |            |                               |              |                       |                    |                       |                                    |                      |          |
|    |            |         |                  |            |                               |              |                       |                    |                       |                                    |                      |          |

# Ausüge Tab - Zahlungen List

Die Kopfzeile zeigt das "Benutzerdefinierte Kontenbezeichnung" (falls festgelegt) und die "Account ID". Im Abschnitt "Persönliche Einstellungen" erfahren Sie, wie Sie ein "Benutzerdefinierte Kontenbezeichnung" festlegen können. Klicken Sie auf die Drop-down-Liste "Einblenden", um einen spezifischen Abrechnungszeitraum auszuwählen. Die angezeigten Salden basieren auf dem ausgewählten Zeitraum. Wählen Sie "Aktueller Zeitraum", um die aktuellen Salden für "Verfügbares Guthaben", "Saldo" und "Kreditlimit" des Kontos abzurufen. Der aktuelle Zeitraum zeigt auch die ausstehenden Berechtigungen an. Diese Transaktionen sind mit "schwebend" gekennzeichnet.

# Hauptmenü: Kontoauszüge

Sie erhalten eine E-Mail-Benachrichtigung, wenn ein neuer Kontoauszug im PDF-Format für Sie bereitsteht. Mit der Option "Kontoauszug" im Hauptmenü können Sie Kartentransaktionen und Kontoauszüge abrufen. Der Kontoauszug enthält eine Zusammenfassung aller Transaktionen seit dem letzten Auszug. Klicken Sie auf das Fragezeichen, um die Transaktionsdetails anzuzeigen.

| ING Mome Verwaltu     | ng 🗸 Accounts 🛛 At  | uszüge 🗸 🛛 Be | erichte 🗸 |
|-----------------------|---------------------|---------------|-----------|
| 🖹 Auszüge             |                     |               |           |
| ING Commercial Card > | Auszug - 08/09/2017 |               |           |
|                       | Auszug - 09/08/2017 |               |           |
|                       | Auszug - 07/07/2017 |               |           |
|                       | Auszug - 09/06/2017 |               |           |
|                       | Auszug - 09/05/2017 |               |           |
|                       | Auszug - 07/04/2017 |               |           |
|                       | Auszug - 09/03/2017 |               |           |
|                       | Auszug - 09/02/2017 |               |           |
|                       | Auszug - 09/01/2017 |               |           |
|                       | Auszug - 09/12/2016 |               |           |
|                       | Augzug 00/44/2046   |               |           |

# Kontoauszüge

Alle Kontoauszüge, die bis zu zwölf Monate zurückreichen, sind auf dieser Seite aufgeführt und können im PDF-Format heruntergeladen werden. Klicken Sie auf das PDF-Symbol rechts neben dem Kontoauszug, den Sie herunterladen möchten. Der entsprechende Download startet automatisch.

# Hauptmenü: Berichte

Das ING Commercial Card Portal verfügt über eine Berichtsfunktion. Im Hauptmenü "Berichte" werden die verschiedenen Arten von Berichten angezeigt, die Sie anfordern können.

| INC | G 🎒 Home         | Verwaltung  | ~ | Accounts Auszüge 🗸            | Ве | erichte 🗸 | ] |  |
|-----|------------------|-------------|---|-------------------------------|----|-----------|---|--|
|     | D Berio          | chte        |   |                               |    |           |   |  |
|     | Persönliche Info | rmationen > | > | Kontodetails                  |    |           |   |  |
|     | Ausgabenanalys   | e >         | > | Persönliche Angaben           |    |           |   |  |
|     | Firmenverwaltun  | g >         | > | Buchungen suchen - Persönlich |    |           |   |  |
|     | Nutzung und Üb   | erwachung   | > |                               |    |           |   |  |

Es ist möglich, einen Bericht über die Top-Lieferanten zu generieren, mit denen Ihre Mitarbeiter Geschäfte tätigen. Der Bericht "Transaktionssuche – Unternehmen" liefert Informationen auf Transaktionsebene für einzelne Mitarbeiter oder auf Unternehmensebene.

Im Buchungen suchen – Persönlich im Abschnitt **Berichtsvorlagen** können Sie eine Berichtsvorlage erstellen, die auf regelmäßig verwendeten Suchkriterien basiert, indem Sie auf **Vorlage speichern** klicken. So lässt sich derselbe Bericht in der Zukunft leichter ausführen.

# Sie können Ihren Bericht ausführen, indem Sie im Menü **Berichte** den gewünschten Berichtstyp

auswählen. Folgende Standardberichte stehen zur Verfügung:

Persönliche Informationen

- Kontodetails
   Dieser Bericht zeigt einem Benutzer seine vom Aussteller bereitgestellten
   Kontoinformationen an.
- Persönliche Angaben
- Zeigt dem Benutzer seine im System gespeicherten personenbezogenen Mitarbeiterdaten an. • Buchungen suchen – Persönlich
- Ermöglicht es einem Mitarbeiter, seine persönlichen Transaktionen wie Kartentransaktionen, Bargeldausgaben, Bestellanforderungen und Reiseanträge zu melden.

# Ausgabenanalyse

- Buchungen suchen Firma
   Dieser Bericht ermöglicht es einem Administrator, alle Transaktionen von Mitarbeitern in seinem Unternehmen einzusehen.
- Anbieter Firma
   Dieser Bericht ermöglicht es einem Administrator, detaillierte Daten über die in seinem Unternehmen eingesetzten Lieferanten einzusehen.
- Anbieter Umsatzstärkste Anbieter
   Dieser Bericht ermöglicht es einem Administrator oder Manager, einzusehen, mit welchen
   Lieferanten die Mitarbeiter des Unternehmens die meisten Geschäfte tätigen.
- Analyse Firma
   Der Bericht "Analyse Firma" bietet dem Programmadministrator einen Überblick über die Ausgaben innerhalb des Programms. Wählen Sie im Suchfenster die Option "Berichtsansicht – Zeitraum", um diesen Bericht zu erstellen.

# Firmenverwaltung

Konto suchen

Mit dem Bericht "Konto suchen" (Kontosuche) erhält der Programmadministrator eine Kartenkontenliste aller Karteninhaber innerhalb des Programms. Aktivieren Sie im Fenster "Konto suchen" (Kontensuche) das Kontrollkästchen "Account listing" (Kontenliste).

- Konto Übertragung
   Dieser Bericht zeigt eine Übersicht aller im Rahmen des Programms delegierten Konten. Mit diesem Bericht können Programmadministratoren Delegationen verwalten.
- Auszugmanager

Bietet Zugriff auf alle PDF-Auszüge, die im Rahmen des Programms ausgestellt werden.

Nutzung und Überwachung

Pr
üfungsverfolgung

Der Bericht "Audit Tracking" ermöglicht es einem Administrator, den Audit-Verlauf für alle aktivierten Aktionen zu überprüfen, für die Änderungen im System verzeichnet wurden.

 Automatisches E-Mail-Protokoll
 Dieser Bericht ermöglicht es einem Administrator, einzusehen, welche automatischen E-Mails an wen und wann gesendet wurden.

# Wo finde ich die Kontoauszüge für jeden Karteninhaber?

Sie können den Bericht "Kontoauszugsverwaltung" verwenden, um nach den PDF-Auszügen Ihrer Karteninhaber zu suchen. Um die PDF-Auszüge der einzelnen Konten zu generieren, wählen Sie im Hauptmenü **Berichte Firmenverwaltung > Auszugmanager** aus.

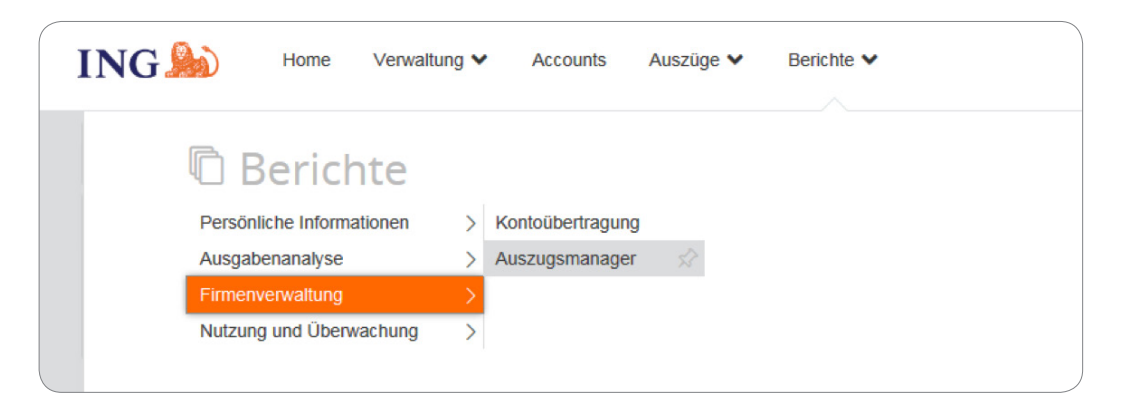

Das Suchfenster "Kontoauszugsverwaltung" öffnet sich. Sie können den gewünschten Abrechnungszeitraum auswählen. Sie können die Einstellungen für Auszugsebene und Transaktionsebene auf dem Standardwert "alle" belassen. Nachdem Sie auf "suchen" geklickt haben, können Sie das Suchfenster "Kontoauszugsverwaltung" schließen. Auf Ihrem Bildschirm erscheint der Bericht "Kontoauszugsverwaltung". Sie können einen Kontoauszug auswählen, indem Sie auf das PDF-Symbol klicken. Daraufhin öffnet sich der Auszug in einem neuen Fenster.

| Auszugsmanager - Internet Explorer                                                                                                    |                                                                                                    | - • X    |
|----------------------------------------------------------------------------------------------------|----------------------------------------------------------------------------------------------------|----------|
| 1012c.asp https://ing.fraedom-uat.com/Reports/report2_1012c.asp                                                                                                    |                                                                                                    | <b>A</b> |
| Auszugsmanager                                                                                                    |                                                                                                    | 0        |
| Kontoanbieter     ING Commercial Card       Auszugszeitraum     10/08/2017 bis 08/09/2017       Startdatum     Image: Commercial Card       Enddatum     Image: Commercial Card       Übermittlungsdatum     Image: Commercial Card | Mitarbeiterdaten  Mitarbeiter-ID  Vorname des Mitarbeiters  Nachname des Mitarbeiters  Sortieren nach |          |
| Auszugsebene<br>Steuerbeleg geprüft - Admin ✓ Alle ☐ Ja ☐ Nein<br>Steuerunterlagen geprüft - Admin ✓ Alle ☐ Ja ☐ Nein                                                                                                    | Buchungstyp- und Betragsfelder<br>Auszugs- und Buchungsstatus                                         | *        |
| Buchungsebene<br>Steuerbeleg geprüft - Admin                                                                                                    | Anbieterdetails<br>Zusatzfelder                                                                       | •        |
| Steuerbeleg geprüft - Mitarbeiter                                                                                                    | Berichtsvorlagen                                                                                      | •        |
| Suchen                                                                                                    |                                                                                                    |          |

## Mitarbeiterkonten delegieren

ls Programmverwalter können Sie ein Kartenkonto für einen Mitarbeiter im Fenster "Kontodelegation" delegieren (Berichte > Firmenverwaltung > Konto Übertragung). Wählen Sie das Konto aus, das Sie delegieren möchten, indem Sie auf das Symbol "Konto delegieren" klicken. Suchen Sie nach dem zugewiesenen Mitarbeiter im Fenster "Mitarbeitersuche". Um die Delegation diesem Mitarbeiter zuzuweisen, klicken Sie auf

# Benutzermenü

Ihre persönlichen Einstellungen oder Benutzerinformationen können Sie über das Menü User auf der rechten Seite des Bildschirms aktualisieren. Sie können Ihre Persönliche Einstellungen einsehen, Ihr Kennwort ändern und die von Ihnen gewünschte Sprache auswählen. Über das Benutzermenü können Sie auch Ihr Konto an einen anderen Mitarbeiter delegieren.

| NG ಖ                  | Home Verwaltung ¥                                                                  | Accounts                                  | Auszüge 🗸             | Berichte 🗸                                                                            |
|-----------------------|------------------------------------------------------------------------------------|-------------------------------------------|-----------------------|---------------------------------------------------------------------------------------|
| Persönliche           | Einstellungen                                                                      |                                           |                       |                                                                                       |
| Die folgende Diagramm | nzuordnung hilft Ihnen bei der k                                                   | Configuration und V                       | erwaltung Ihrer perse | önlichen Einstellungen. Falls Sie Fragen haben oder Einstellungen ändern möchten, die |
| •                     | Berichtsgrup                                                                       | pen                                       | Berichte              |                                                                                       |
| Persönliche Angal     | User PA_Der                                                                        | no - Persönl                              | iche Angaben          |                                                                                       |
| Kontoverwaltun        | g Mitarbeiter-ID                                                                   | Demo_PA                                   | _1                    |                                                                                       |
| Regionale Einstellu   | ngen Abteilung                                                                     | Programa                                  | dmin                  |                                                                                       |
| Balance Alerts        | Telefonnummer<br>E-Mail-Adresse<br>Hinzugefügt am<br>Geändert am<br>Austrittsdatum | -<br>martijn.bo<br>08/06/201<br>26/06/201 | ere@ing.nl<br>7<br>7  |                                                                                       |
|                       | Managerdeta                                                                        | ils                                       |                       |                                                                                       |
|                       | managerueta                                                                        |                                           |                       |                                                                                       |

# Gewünschte Sprache auswählen

Wählen Sie im Benutzermenü die Option "Sprache" aus. Das Fenster **Select Language Preference** öffnet sich. Klicken Sie auf die gewünscht Sprache.

# Ihr Kennwort zurücksetzen

Sie können Ihr Kennwort ändern, indem Sie im Benutzermenü **Password** auswählen. Geben Sie Ihr aktuelles Kennwort ein. Wählen Sie ein neues Kennwort und wiederholen Sie es zur Bestätigung.

# Persönliche Einstellungen

Auf dem Bildschirm "Persönliche Einstellungen" können Sie Ihre persönlichen Einstellungen verwalten und konfigurieren. Er ist in vier Teile unterteilt: **Persönliche Angaben**, **Kontoverwaltung, Regionale Einstellungen** und **Balance Alerts**.

Mit der Option **Personal Details** können Sie Ihre Daten, wie z. B. Ihre Mitarbeiter-ID, Ihren Benutzernamen und Ihre E-Mail-Adresse, anzeigen und aktualisieren. Bitte wenden Sie sich an das ING Corporate Card Service Team unter der Nummer +31 (0) 10 428 95 81, wenn Sie Ihre E-Mail-Adresse ändern möchten.

#### Kontoverwaltung - Benutzerdefinierte Kontenbezeichnung

In der Maske "Persönliche Einstellungen" können Sie unter "Kontoverwaltung" Benutzerdefinierte Kontenbezeichnungen festlegen. Wählen Sie das entsprechende Konto aus, und klicken Sie auf "Bearbeiten", um Ihre Kontobezeichnung zu personalisieren.

#### Ihr Konto delegieren

Klicken Sie im Menü "Persönliche Einstellungen" auf die Schaltfläche Account management. Ihre Konten werden angezeigt.

Klicken Sie rechts neben dem Konto, das Sie delegieren möchten, auf 🧟 . Das Fenster "Mitarbeitersuche" öffnet sich. Sie können nach der ID oder dem Namen des Mitarbeiters suchen. Wählen Sie den Namen des gewählten Delegierten und klicken Sie auf 📳.

Wenn Sie eine Delegation widerrufen möchten, klicken Sie auf 🧞.

Hinweis: Konten können nur an bestehende Nutzer in Ihrem Unternehmen delegiert werden. Wenn Sie die Einsicht in Ihr Kartenkonto an eine Person delegieren möchten, die kein Benutzer in Ihrem Unternehmen ist, wenden Sie sich bitte an das ING Corporate Card Service Team unter der Nummer +31 (0) 10 428 95 81.

Unter **Regional Settings** können Sie das von Ihnen gewünschte numerische Format auswählen und die Zeitzone und Datumsanzeige ändern.

#### Benachrichtigungen Kontostand

Sie haben die Möglichkeit, optionale E-Mail-Benachrichtigungen zu erhalten, wenn Ihr Konto einen bestimmten Prozentsatz Ihres Ausgabenlimits oder einen bestimmten Betrag Ihres Kreditlimits erreicht. Klicken Sie auf Persönliche Einstellungen > Benachrichtigungen Kontostand. Die Maske mit den Warnmeldungen öffnet sich. Klicken Sie auf "Neue Benachrichtigung erstellen". Daraufhin öffnet sich ein Pop-up-Fenster. Geben Sie Ihre persönliche Grenze ein, und klicken Sie auf "Speichern".

| Die folgende Diagrammzuordnung hitt ihnen bei der Konfiguration und V<br>Systemadministrator.<br>Berichtagruppen<br>Persbeliche Angeleen<br>Kontostandbenachrichtigungen<br>aktivieren<br>Fremer: Kenn diese Funktion deattwiert | erwähung ihrer persönlichen Einstellungen. I<br>Berichte | Falls Sie Fragen haben oder Einstellun | gen ändern möchten, die hier nicht verfügb | ar sind, wenden Sie sich bitte an ihre |
|----------------------------------------------------------------------------------------------------|----------------------------------------------------------|----------------------------------------|--------------------------------------------|----------------------------------------|
| Berchtagnuppen Persönliche Angaben Kontostandbenachrichtigungen aktivieren Himmel: Wenn diese Funktion dealtwiert                                                                                                    | Berichte                                                 |                                        |                                            |                                        |
| Persönliche Angaben<br>Kontostandbenachrichtigungen<br>aktivieren<br>Himeeis: Wenn diese Funktion deaktiviert                                                                                                    | <b>~</b>                                                 |                                        |                                            |                                        |
| Kontoverwaltung Aktivieren<br>Hinweis: Wenn diese Funktion deaktiviert                                                                                                    |                                                          |                                        |                                            |                                        |
|                                                                                                    | ist, werden alle Ihre Kontostandbenachrichtig            | ungen gelöscht.                        |                                            |                                        |
| Benachrichtigungen<br>Kontostand Veue Benachrichtigung erstellen                                                                                                    |                                                          |                                        |                                            |                                        |
| Mobile Geräte Konto                                                                                                    | Grenze                                                   |                                        |                                            |                                        |
| ING Corporate Card (2100)                                                                                                    | 99%                                                      | 🖋 Bearbeiten                           | Entfermen                                  |                                        |

# **ING Commercial Card app**

Zusätzlich zum ING Commercial Card Portal gibt es auch die Commercial Card App für Karteninhaber. Mit dieser App haben Ihre Karteninhaber die volle Kontrolle über ihre Corporate Card – auch von unterwegs aus. Sie bietet Echtzeitzugriff, über den sie die letzten Transaktionen verfolgen und eine Übersicht über die verfügbaren Ausgabenlimits einsehen können.

Die App ist sowohl für Android- als auch für iOS-Nutzer geeignet und ist ganz einfach herunterzuladen: Karteninhaber können sie entweder über die Option "Mobile App" im ING Commercial Card Portal aufrufen oder über ihren App Store herunterladen. Ihr Karteninhaber kann sich mit seinen Anmeldedaten für das ING Commercial Card Portal oder durch Scannen des QR-Codes im Portal anmelden. Nach der Aktivierung der App steht eine Übersicht über alle Transaktionen und ausstehenden Berechtigungen zur Verfügung.

# Hilfe

Das ING Commercial Card Portal ist 24 Stunden am Tag, 7 Tage die Woche verfügbar und kann von jedem Ort, an dem es eine Internetverbindung gibt, aufgerufen werden.

Wenn Sie Hilfe benötigen, kontaktieren Sie bitte das ING Corporate Card Service Team unter der Nummer +31 (0)10 428 95 81 (Montag-Sonntag, 24 Stunden am Tag).

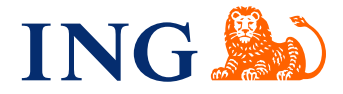